## <u>第15次 12月バージョンアップ項目</u>

## <施工図>開発内容

- 1. (new) 伏図作成: レイアウトにダミー梁・ダミー柱の作図の設定を追加しました。
- 2. (new)本柱の部材にてC鋼・チャンネル・2C鋼・2チャンネルに対応しました。
- 3. (new)本柱・ペント柱の下部をガセットに対応しました。
  - ※ペントハウス部材は本柱で入力する必要があります。 (間柱だと梁の下に柱部材が入り込んでしまいます)
  - ・ペントハウス設定の新規入力、本柱配置の修正でベースとガセットを選択するようにしました。
  - ・継手符号は柱ジョイントと同じ名前を使用できます。 柱部材入力でジョイント符号の入力があれば初期値とします。
  - ・ジョイントは小梁継手入力で行ないます。 継手のタイプは「2:本柱」になります。
- (new)梁詳細図-設定2-文字サイズ
  合番等の文字サイズを設定できるようにしました。
  合番の枠内の文字が対象です。
- 5. (new)間柱部材にてC鋼・チャンネル・アングルの対応をしました。
- 6. (new)間柱耐風梁入力
  - ・通りガイドに納め方向を表示
  - ・入力ガイド図(伏図)梁の寄り寸法を表示
  - ・入力ガイド図(伏図)にガセットを表示
  - ・軸図に間柱部材の厚み線を作図するようにしました。
  - ・配置画面(軸図)、間柱の部材サイズを表示するようにしました。
  - ・間柱の距離入力のガイド図に"柱芯"と表示しました。
- 7. (new)梁(H鋼)の厚み線の作図の設定を追加しました。
  - (「梁配置」の右下部にチェックがあります。)
- 8. (new)間柱軸図配置画面にて納め方向を表示するようにしました。
- 9. (new)水勾配にて「ダイヤフラムを厚くする」機能をH柱時にも追加しました。
- 10. (new)柱単品図・コア仕口組立図にてブラケットの対角寸法を梁芯で出力できるようにしました。 「柱詳細」-「出力設定」-「対角寸法表示」にチェック項目が追加されています。
- 11. 角パイプの挟み込みクリア1.5ミリを1ミリに変更しました。
- 12. (new) 画面(伏図)に間柱ガセットを作図するようにしました。
- 13. (new)ネットフックの追い寸が追加されるようになりました。

# <胴縁>開発内容

- 1. (new) 胴縁ピースの形状に羽子板形状が追加されました。
- 2. (new) プレートピース、羽子板形状のクリアの設定を追加しました。
- 3. (new)「初期設定」-「基本データ」-「角パイプ2」
  - ・カットTの設定を全工事共通から工事別にしました。
- 4. (new) 物件毎に最大製品長を設定できるようにしました。
- 5. (new) 点滅表示の作図色の設定を追加しました。
- 6.

```
-----<施工図>--------
```

1.(new) 伏図作成:レイアウトにダミー梁・ダミー柱の作図の設定を追加しました。

| 🔊 図面レイアウト |           |          |            |        |
|-----------|-----------|----------|------------|--------|
|           | キーブラン縮尺   | 50       | 納め方向       | 」やし設定  |
| 基本データ     | リスト向き     | 縦横       | 全梁         | 出力     |
|           | 部材リスト幅    | 9 (0:なし) | 納め方向と      | 違う梁のみ  |
| 1         | 勾配軸図      | 有無設      | しない        |        |
| アンカーレイアウト | スリーブ文字サイズ | 2 (0の場合  | は出力しない)    |        |
|           | 部材リストタイプ  | 通常 備考加   | <b>こ</b> し |        |
|           | 高さ表記方法    | 大梁天端基準   | フロア基準      |        |
| 伏図 レイアウト  | 勾配範囲高さ表示  | 表示する     | 表示しない      | Enter  |
|           | 設計マーク表示   | 階マークあり F | 階マークなし     |        |
| 1         | 部材リスト設定   | 全部材出力    | 記置部材のみ     | 配置初期化  |
| 軸図 レイアウト  | 仕口合番表示    | 表示する     | 表示しない      |        |
|           | スプライス表示   | ブレート表示   | 孔表示        | 上下の間柱を |
|           |           |          |            | - 表示する |
| 裏軸 設定     | ダミー梁の作図   | 点線で作図    | 作図しない      |        |
|           | ダミー柱の作図   | 点線で作図    | 作図しない      |        |
| 1         |           |          |            |        |
|           |           |          |            |        |

#### ※点線でのダミー柱・梁の作図例

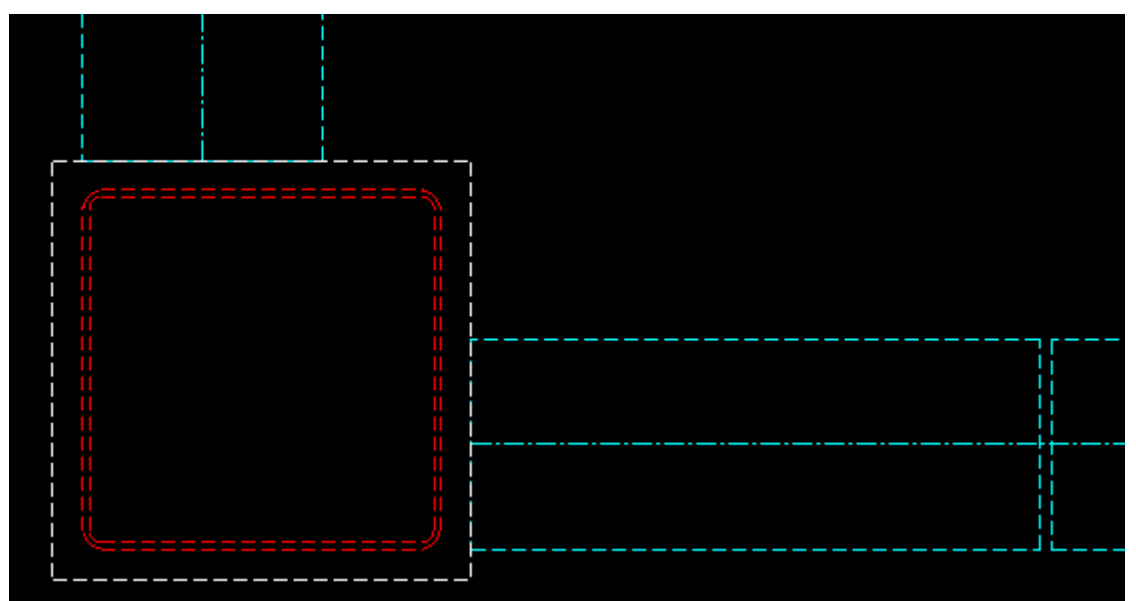

2. (new) 本柱の部材にてC鋼・[鋼・2C鋼・2[鋼に対応しました。

#### <C 鋼>

🔉 柱部材入力

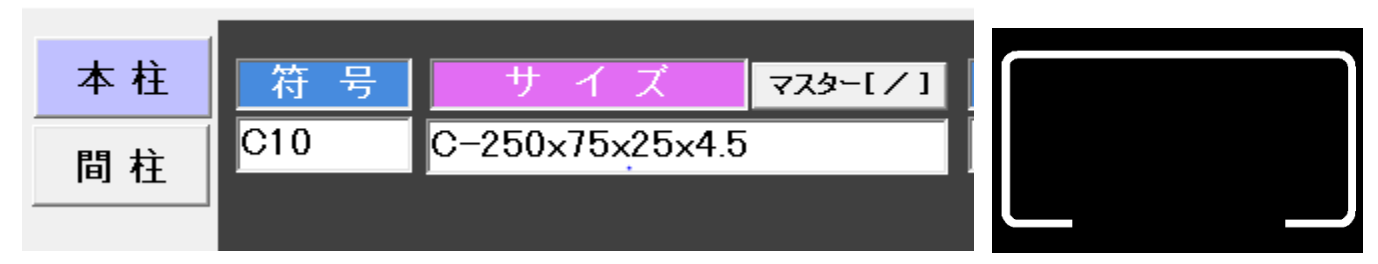

#### <[鋼>

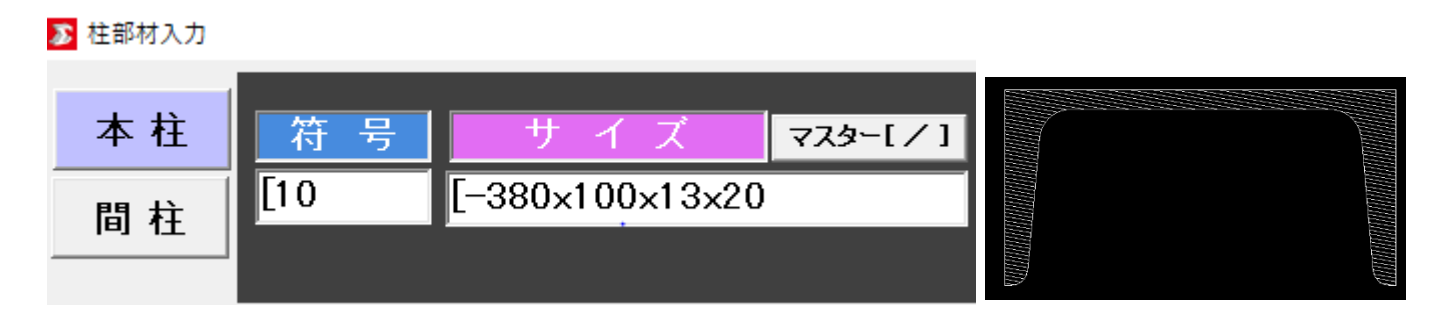

### <2C 鋼>

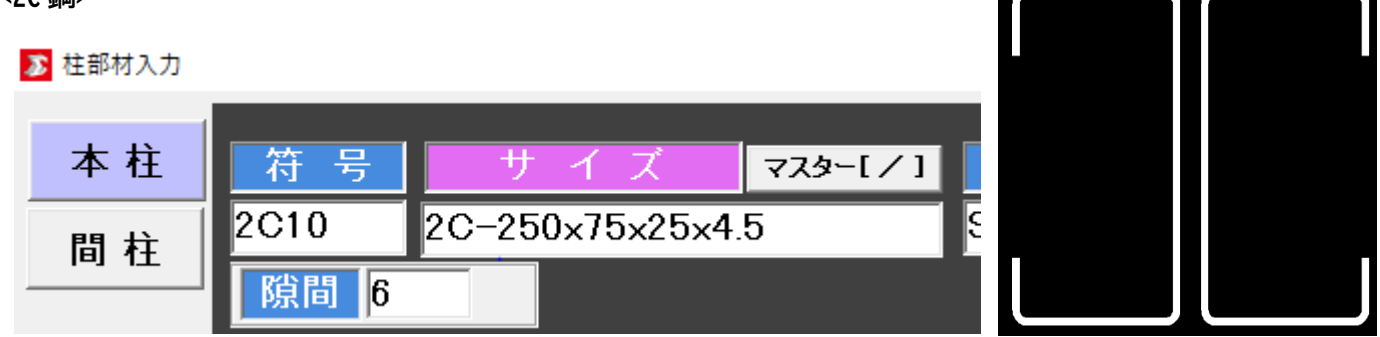

#### <2[鋼>

#### 🔊 柱部材入力

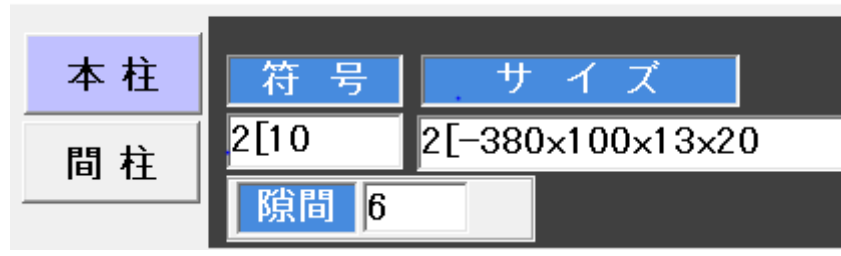

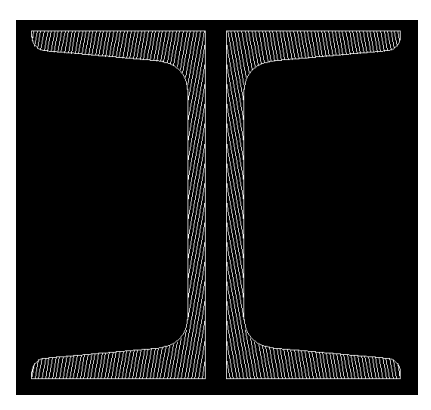

3.(new)本柱・ペント柱の下部をガセットに対応しました。

※ペントハウス部材は本柱で入力する必要があります。

(間柱だと梁の下に柱部材が入り込んでしまいます)

・ペントハウス設定の新規入力、本柱配置の修正でベースとガセットを選択するようにしました。

・継手符号は柱ジョイントと同じ名前を使用できます。

配置手順1

1. 柱配置→2. 本通り及びペント通りからの配置→3. 柱修正でガセットに変更にチェック

<ペントハウス設定 新規入力画面>

<本柱配置 修正画面>

\_

| -ベントハウス 部分 New<br>○ ベース ○ ガセット<br>ベース合番 |
|-----------------------------------------|
| ベース合番                                   |
| リブ板厚 0 Enter                            |
| クリア 35<br>継手符号 PHC1<br>納め方向 1           |
|                                         |
| 2 : [←] [↓]                             |
| 2                                       |

#### 配置手順2

4. ジョイントの項目で継手符号の登録→5. 原寸型板に入り実際の板番の登録

- < 継手符号 登録画面 >
  - ・ペント柱のガセットは小梁継手入力で行ないます。

継手のタイプは「2:本柱」になります。

🔊 小梁継手入力

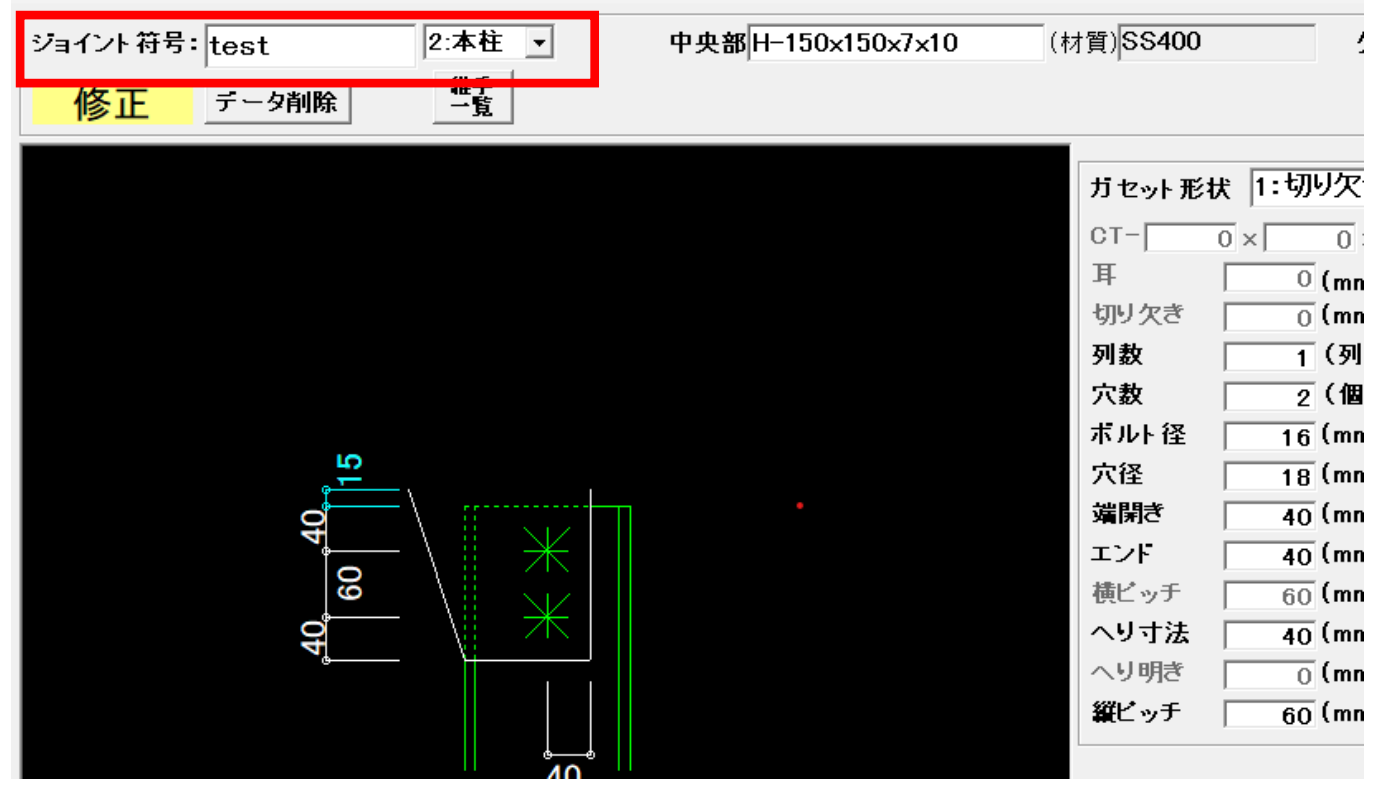

・画面(伏図)にて、配置階の上の階のガセットは点線で作図されます。

(システム上、配置階の上階でペントハウスを入力する仕様のため)

<伏図 配置階(配置後画像)> < 軸図 断面 > 画像

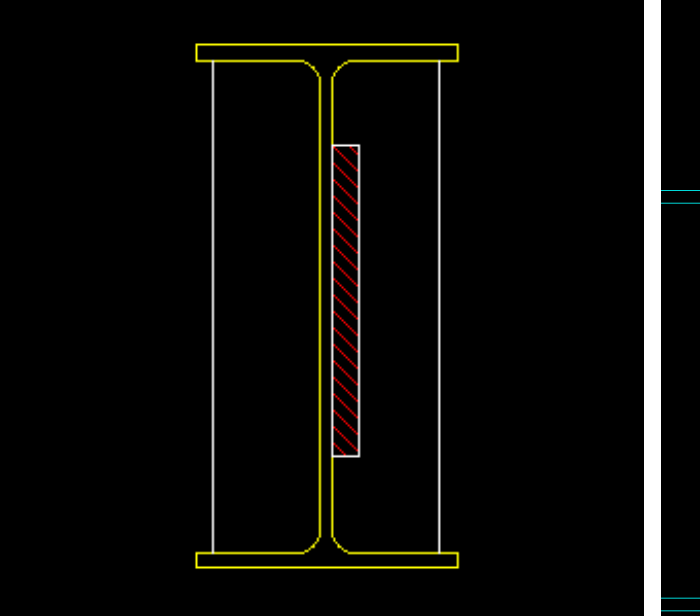

- 4. (new) 梁詳細図-設定2-文字サイズ 合番等の文字サイズを設定できるようにしました。
  - ・合番の枠内の文字が対象です。

| 定1 設定2 影   | 定3          |        |
|------------|-------------|--------|
| 梁詳細設定2――   |             |        |
| -FL、SLからの下 | がり          |        |
| ◎ 出力する     | ○ 出力しない     |        |
| 断面図 倍率     | 断面図 出力色 —   |        |
| 1.5 倍      | ⊙ 黄色で出力 ○ 🤉 | 通常色で出力 |
| 寸法値小数点以    | Τ           |        |
| ○ 出力する     | ◎ 出力しない     | (四捨五入) |
| -文字サイズ――   |             |        |
| 寸法 サイズ 🗍   | 3 mm 文字幅    | 比 60 % |
| 合番 サイズ 🗌   | 3 mm 文字幅    | 比 60 % |
| ガセット合番出    | カ(フランジ面)―   |        |
| ◎ 出力する     | ○ 出力しない     |        |
| 追寸出力       |             |        |
| ◎ 出力する     | ○ 出力しない     |        |
| 断面図第一孔寸    | 法出力—————    |        |
| ◎ 出力する     | ○ 出力しない     |        |
| 梁合番が同じで    | 、左右の通り名が遠   | む場合――― |
| ○別々に出力で    | する でまとめて出   | カする    |

5. (new)間柱部材にてC鋼・チャンネル・アングルの対応をしました。

<u> <アングル></u>

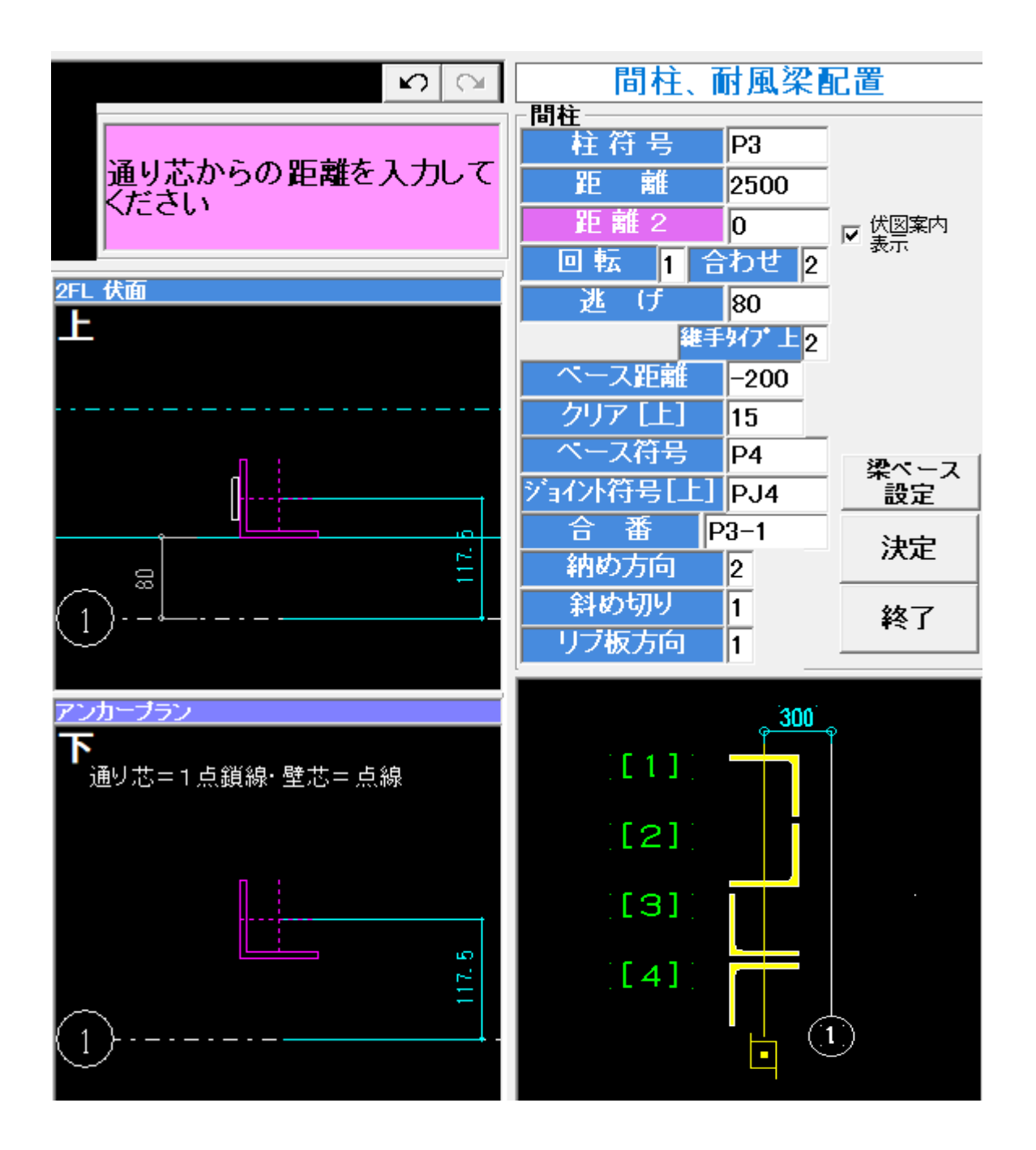

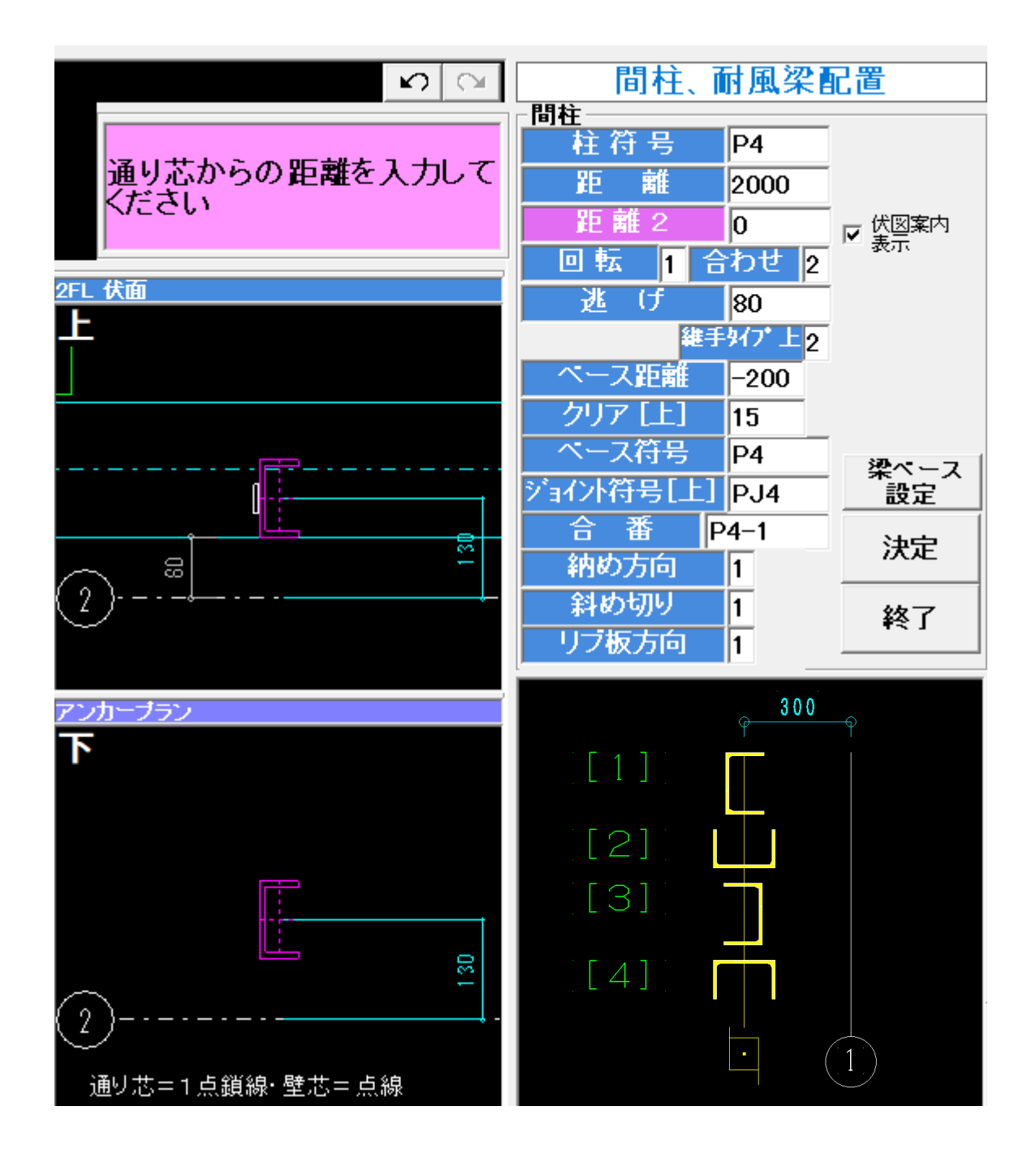

<u><C鋼></u>

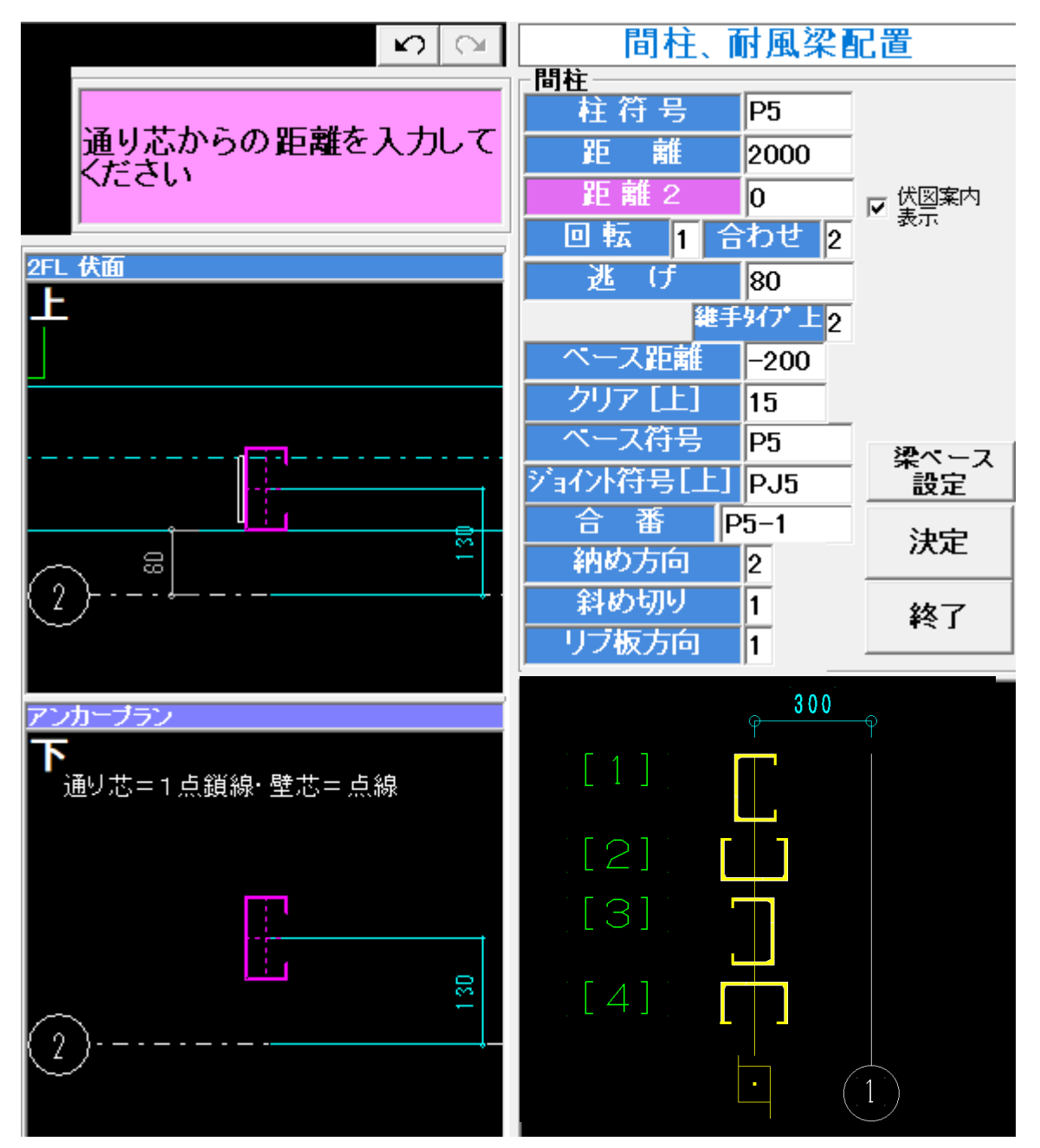

・通りガイドに納め方向を表示

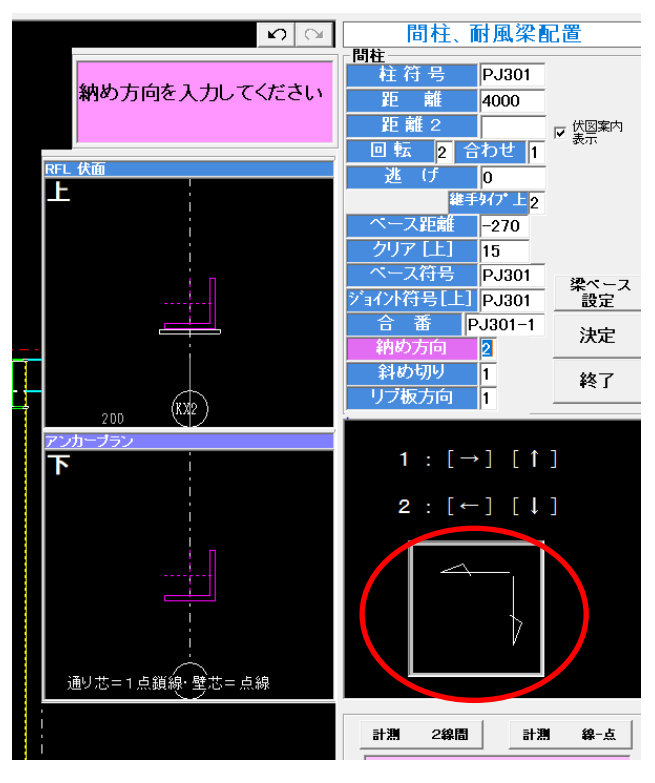

・入力ガイド図(伏図)梁の寄り寸法を表示

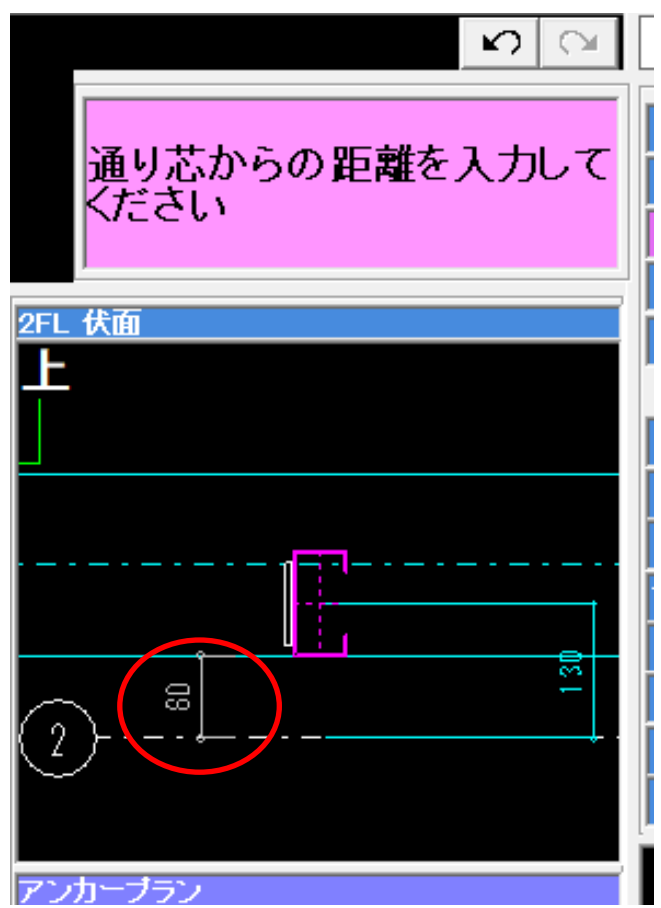

・入力ガイド図(伏図)にガセットを表示

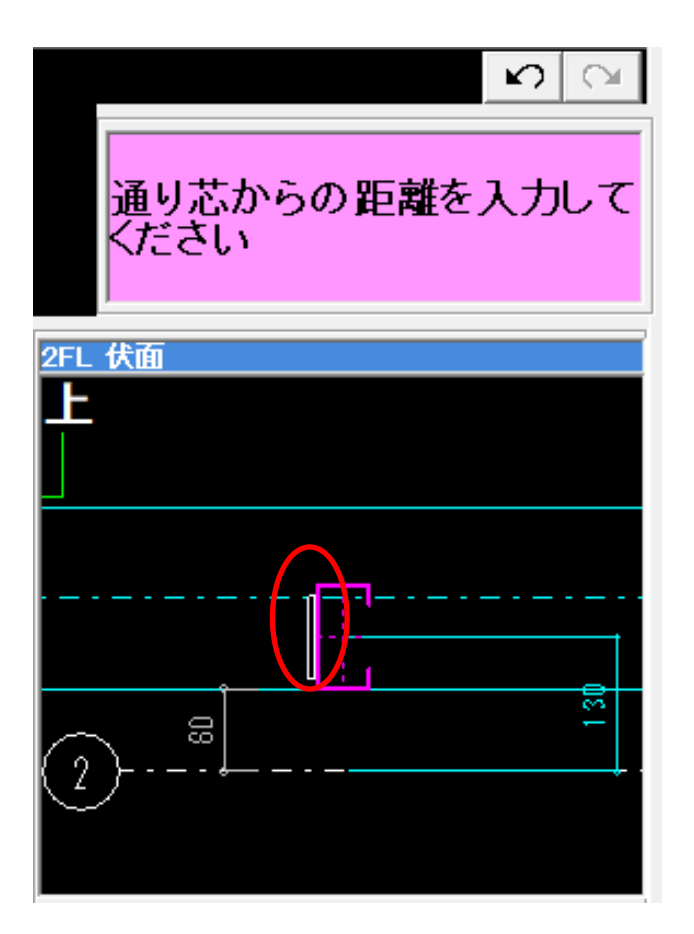

## ・間柱の距離入力のガイド図に"柱芯"と表示しました。

| -間柱        |                       |        |
|------------|-----------------------|--------|
| 柱符号        | P1                    |        |
| 距離         | 2000                  |        |
| 距離2        |                       | ▼ 紫図案内 |
| 回転1合       | わせ 2                  | 32.11  |
| 逃 げ        | 120                   |        |
| 維手         | \$イフ*上 <mark>2</mark> |        |
| ヘース距離      | -200                  |        |
| クリア [上]    | 15                    |        |
| ペース符号      | P1                    | 迎ペース   |
| ジョイント符号[上] | PJ1                   | 設定     |
| 合番 P       | 1-2                   | 決定     |
| 納め方向       | 1                     |        |
| 斜め切り       | 1                     | 終了     |
| リブ板方向      | 1                     |        |

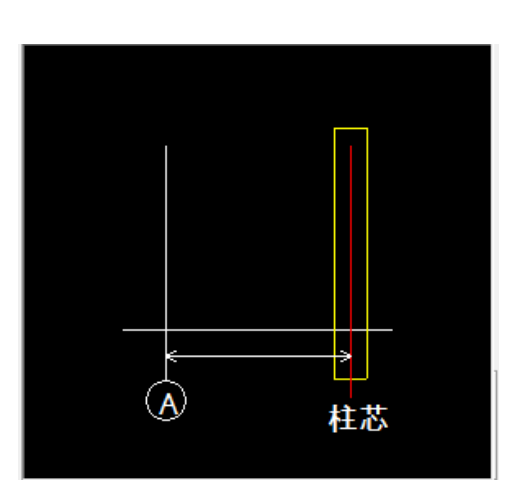

- 7. (new)梁(H鋼)の厚み線の作図の設定を追加しました。
  - (「梁配置」の右下部にチェックがあります。)

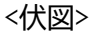

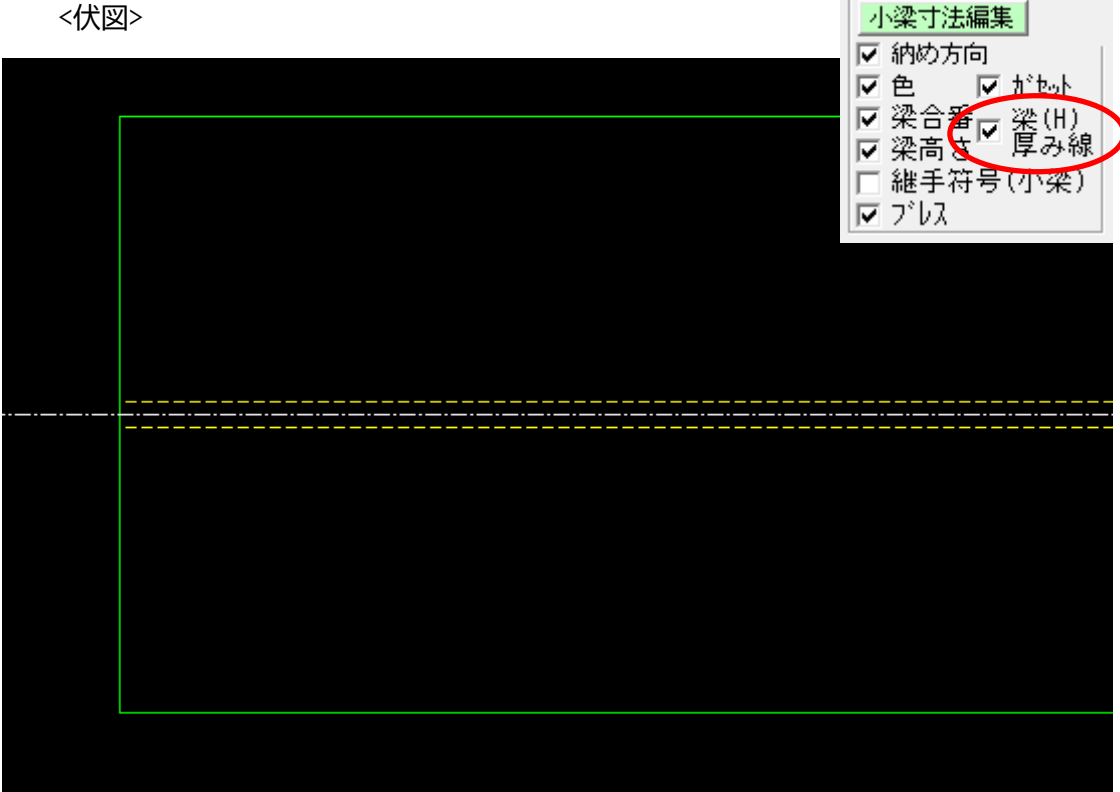

8. (new)間柱軸図配置画面にて納め方向を表示するようにしました。

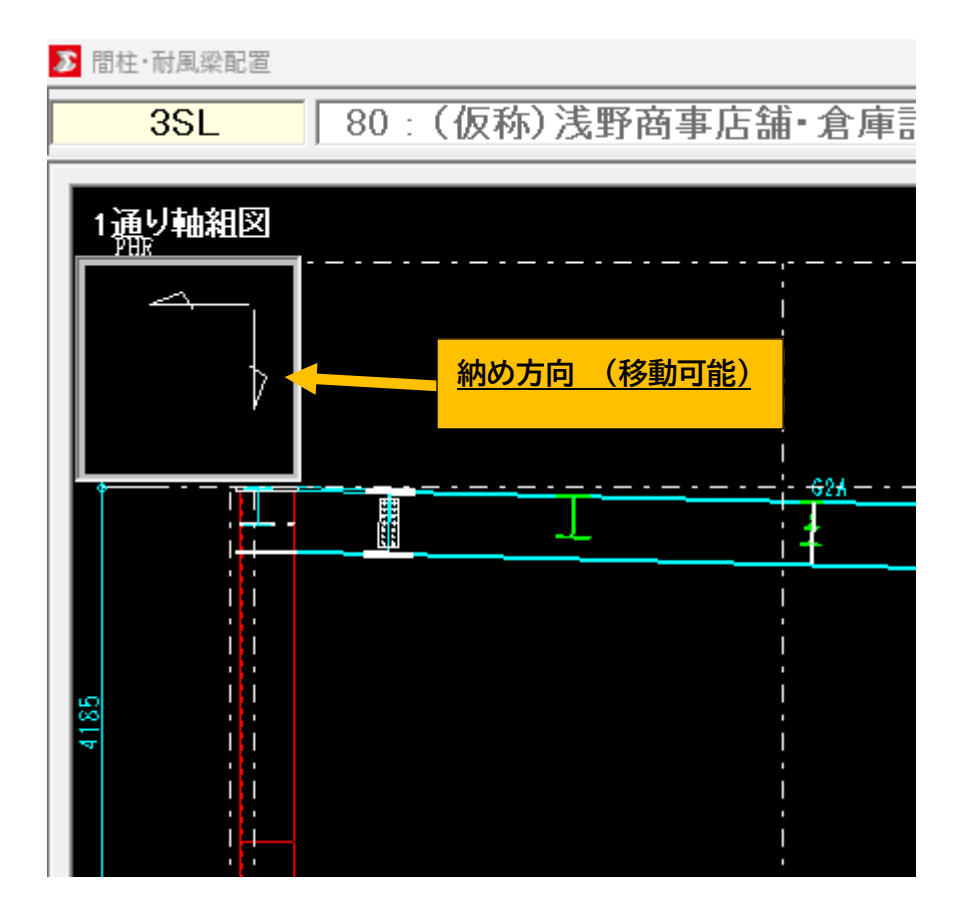

9.(new)水勾配にて「ダイヤフラムを厚くする」機能をH柱時にも追加しました。

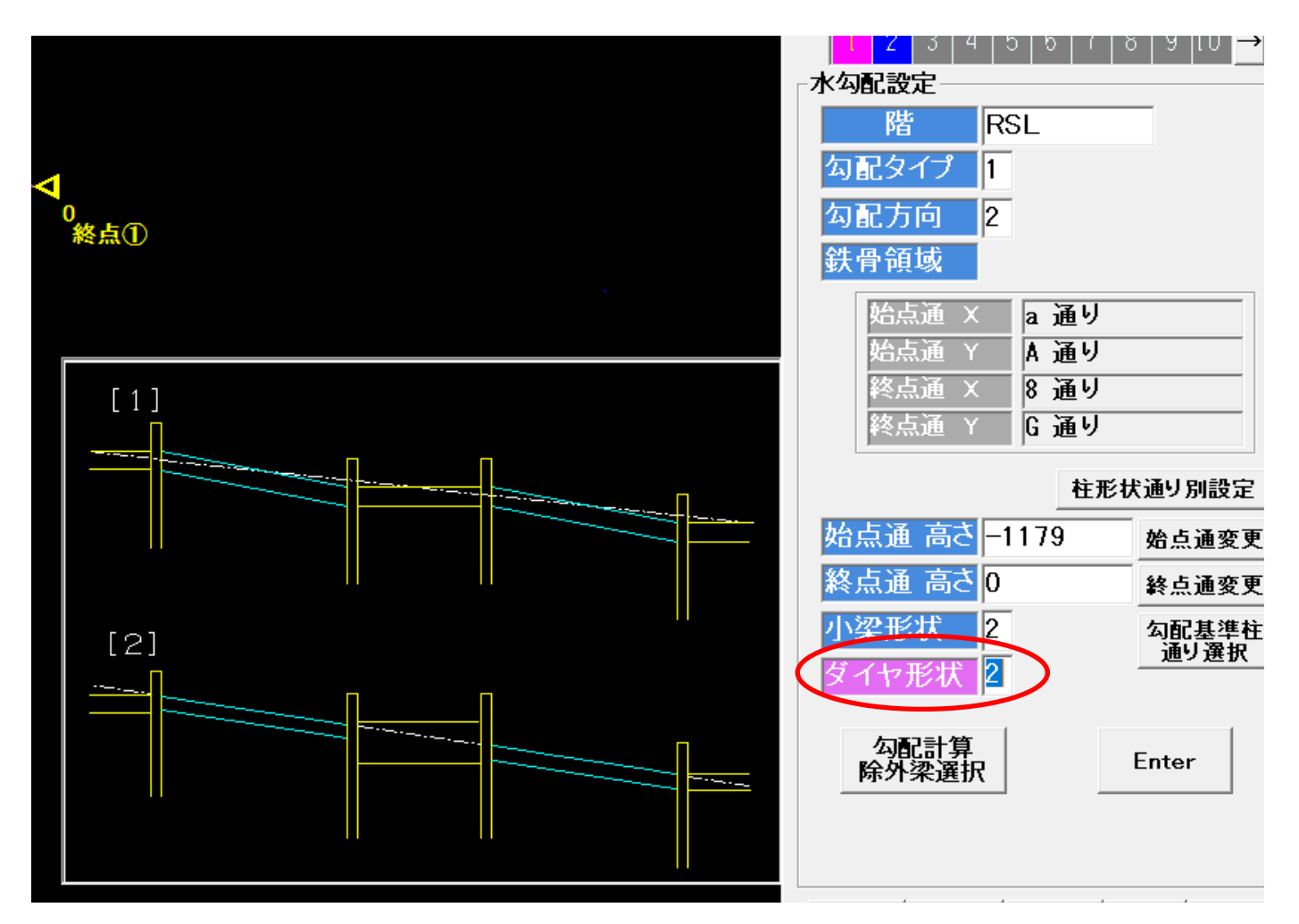

※こちらの設定を用いると勾配ラインが一直線になります。

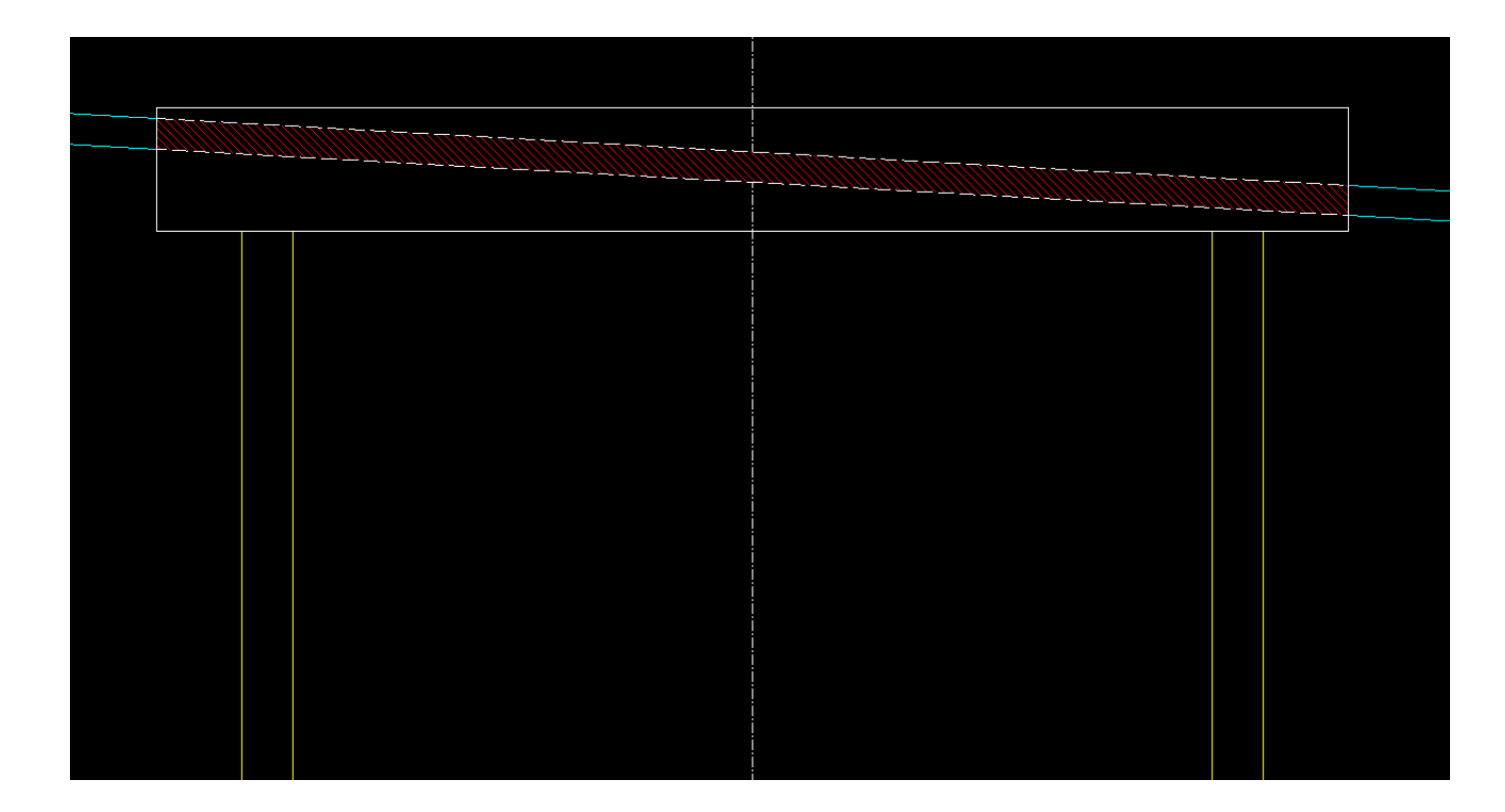

10.(new) 柱単品図・コア仕口組立図にてブラケットの対角寸法を梁芯で出力できるようにしました。 「柱詳細」-「出力設定」-「対角寸法表示」にチェック項目が追加されています。

出力設定 出力方式 2 出力方向 1 直交ブラケット間の寸法表示 出力文字サイズ 3 1 = 表示しない 文字幅比(%) 60 2=コア仕口組立図のみ 用紙サイズ 3 表示する 図面レイアウター 20 3 = コア仕口組立図と 柱詳細、単品図に キープラン縮尺 440 仕口部納まり詳細表示 1 表示する 柱詳細 柱全長寸法表示 1 タイコ、シャフト合番 1 寸法の基準 ○ 梁面(従来通り) ⊙ 梁芯 製品マーク、合番設定 1 全断面出力(柱詳細) 2 60 2 1 2 吊りピース表示 2 ガス抜き穴設定 2 平面レイヤー設定 2 対角寸法表示 2 Ε

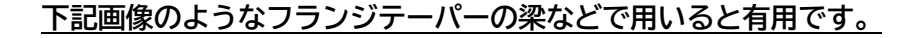

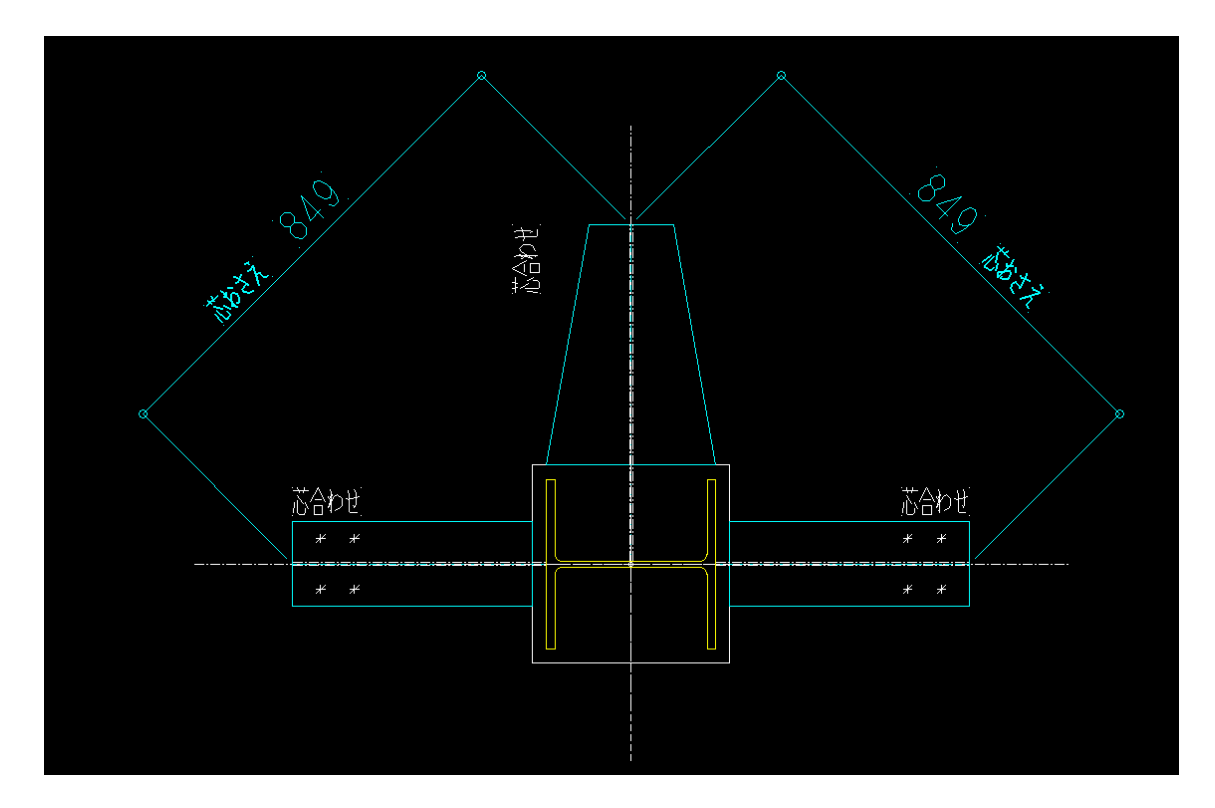

## 11.角パイプの挟み込みクリア1.5ミリを1ミリに変更しました。

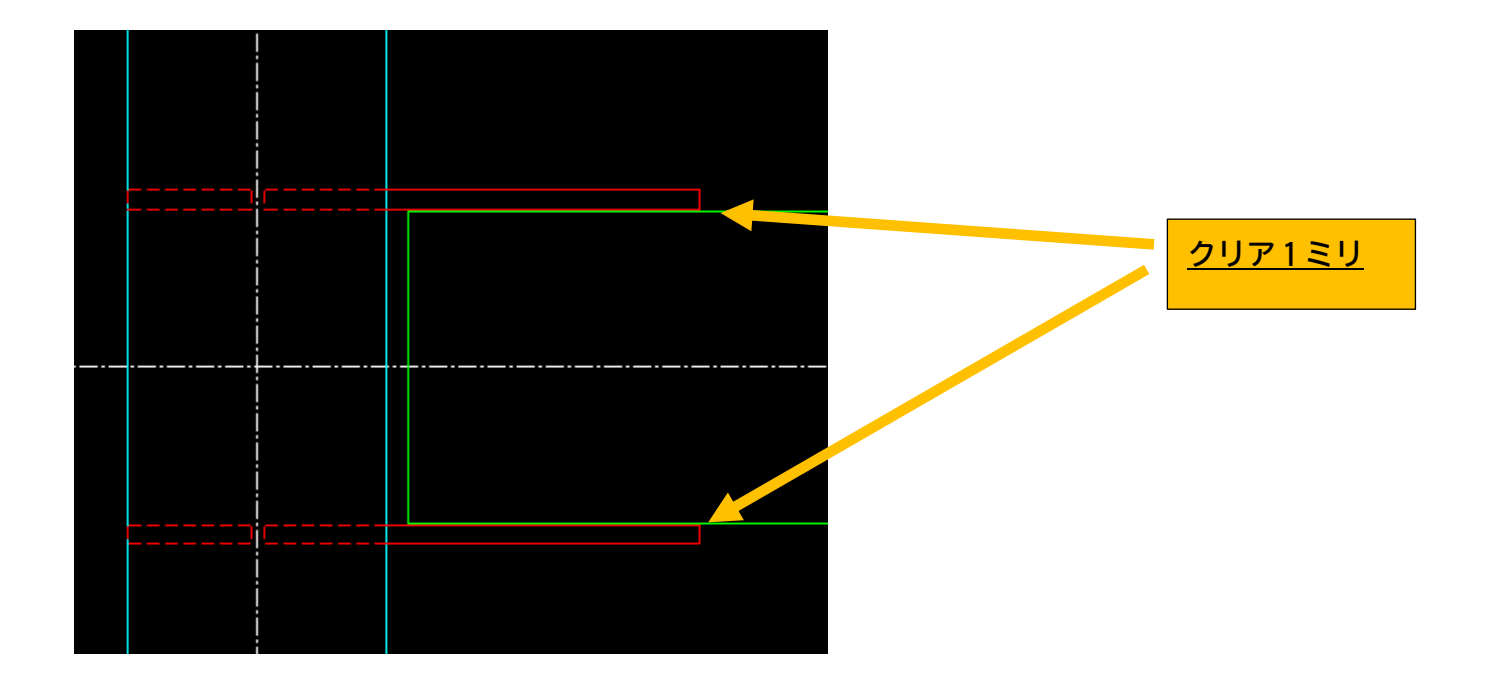

### 12. 画面(伏図)に間柱ガセットを作図するようにしました。

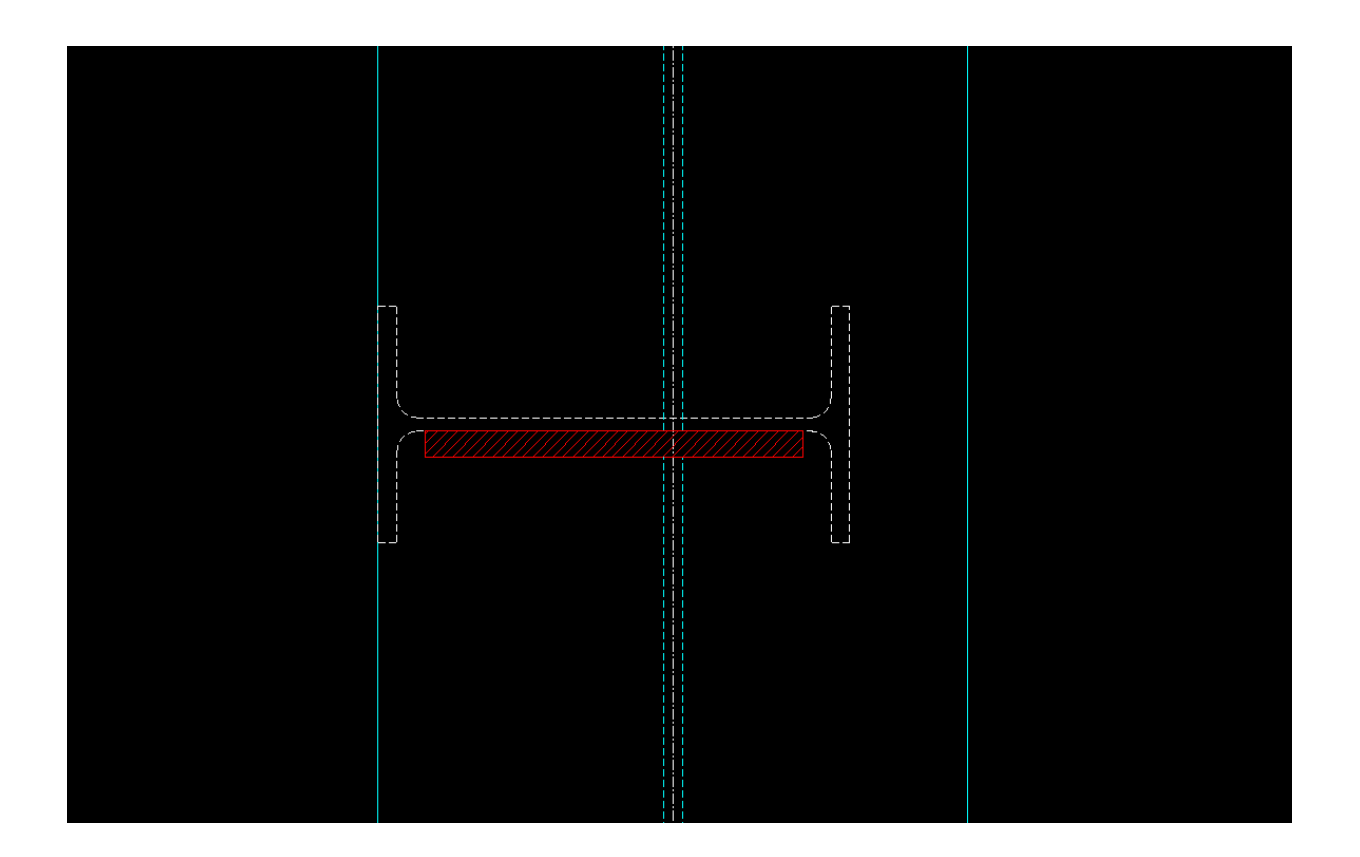

## 13. (new)ネットフックの追い寸が追加されるようになりました。

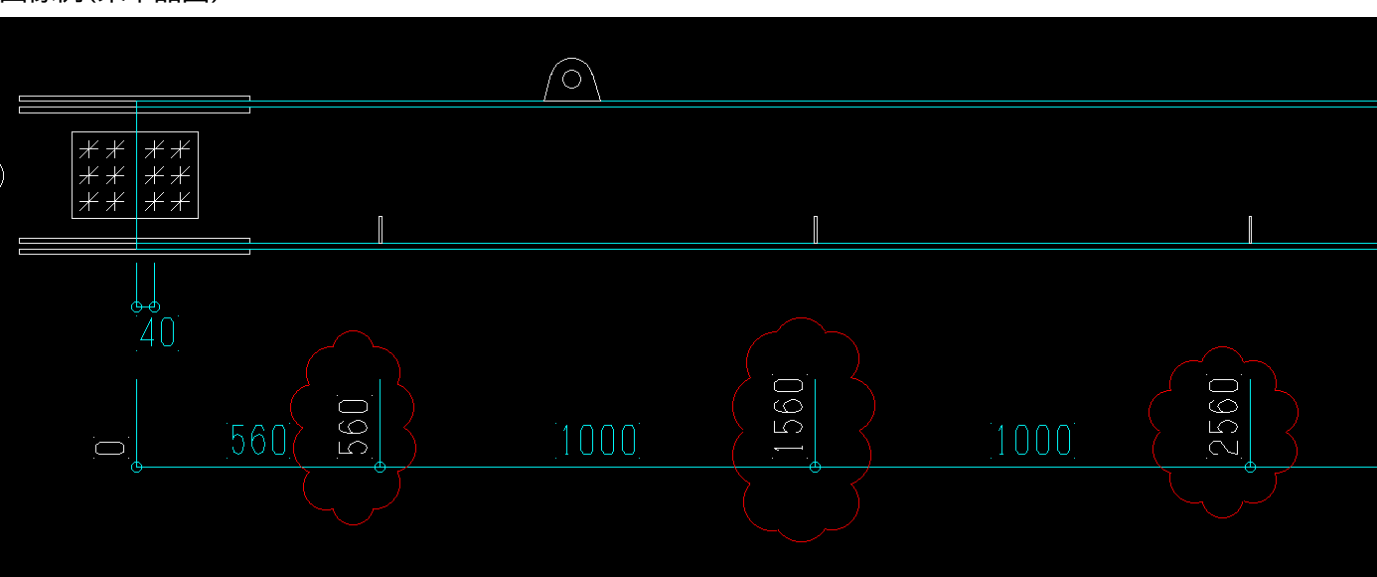

## 画像例(梁単品図)

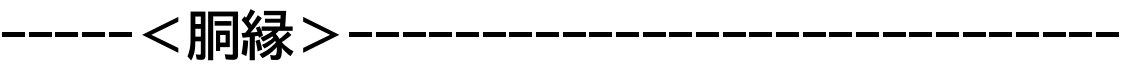

(new) 胴縁ピースの形状に羽子板形状が追加されました。
 ※今回追加されたピースの形状と羽子板ピースを利用する際の注意点
 胴縁ピースの各種設定によりピースの長さが変わってきます。
 孔芯固定の場合には厚みによってはピースが入りこむ部分の長さが変わります。
 PL 長さ固定の場合には第一穴までの距離が変わってきます。

2. (new) プレートピース、羽子板形状のクリアの設定を追加しました。

・「初期設定」-「基本データ」-「ピース配置1」

前述の資料でご説明させていただいた羽子板形状のピースの端部にクリアを設ける設定を追加しました。

「デフォルト数値 1mm(片側のみの数値になります、1mm だと両側合計でクリア 2mm)」

※該当箇所

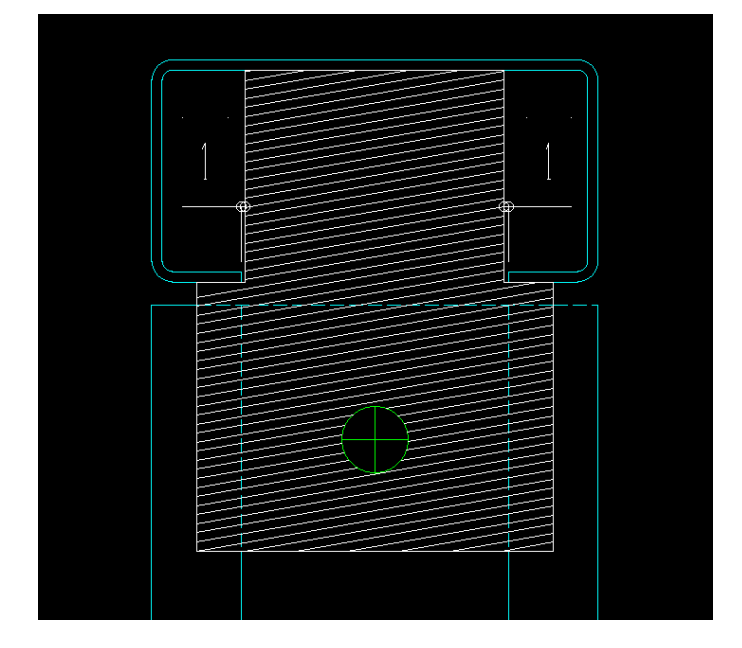

- 3. (new) 「初期設定」-「基本データ」-「角パイプ2」
- ・カットTの設定を全工事共通から工事別にしました

これまでカット「の設定はすべての工事で共通の設定が用いられていましたが、

今バージョンより、工事ごとに部材サイズなどの設定を工事別に変更することが、可能になりました。 設定は初期設定、基本データ内、角パイプ2にございます。

|                                             | 間在耐風梁 胴縁編集 開口    | 編集 ビース編集 | テーダ確認 | 割付寸法線       | データ出力 |
|---------------------------------------------|------------------|----------|-------|-------------|-------|
| -9                                          |                  |          |       |             |       |
| 緑記業)カロマー                                    | レニュ記里ィーレニュ記里     | のレビーフ第号  |       | Baut ∠—11 1 | 角バイブク |
| ##9LUA   2777                               |                  | 2 [-人付方  |       |             | 1/1/2 |
| ~ • <i>(</i> • <b>a</b> <i>(</i> <b>b</b> - |                  |          |       |             |       |
| 角バイブの継言                                     | F(CTの設定)         |          |       |             |       |
| 角バイブ                                        | CTのサイズ           | CTのミミす   | 法   1 | 0           |       |
| 100x100                                     | CT-100x100x5.5x8 |          |       |             |       |
| 125x125                                     | CT-125x125x6x9   |          |       |             |       |
|                                             | ,                |          |       |             |       |
|                                             |                  |          |       |             |       |
|                                             |                  |          |       |             |       |
|                                             |                  |          |       |             |       |

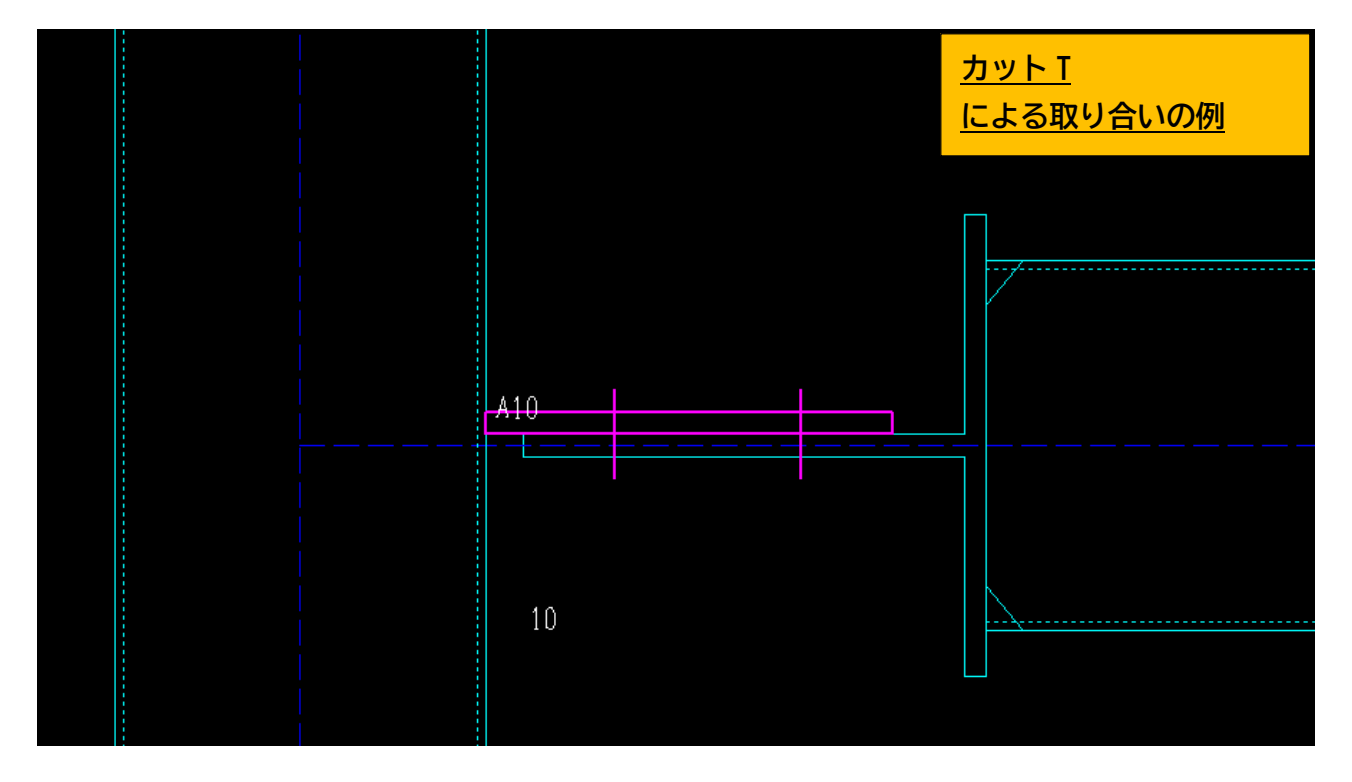

4.(new) 物件毎に最大製品長を設定できるようにしました。

設定は初期設定、基本データ内、角パイプ2にございます。

※こちらは定尺の点滅設定を物件ごとに個別に行えるようになる設定となります。

初期設定 図面読込 間柱耐風梁 胴縁編集 開口編集 ビース編集 データ確認 割付寸法線 データ出力 基本データ

**胴縁配置** クリア ビース配置1 ビース配置2 ビース符号 マーク 角バイブ1 角バイブ2 目録部材の初期値 月縁のタイブ ○ 横月縁 ○ 縦月縁 シングル 部材 C-120x60x20x3.2 有効な胃縁の最小長さ 0 合わせ ⑥背 〇刃 〇芯 刃の向き 🕫 下・左向き 🔿 上・右向き 目録の最小間隔 0 ダブル 部材 DC-120x60x20x3.2 横肩縁の割付ビッチ 0 DC材隙間 9 合わせ 〇下・左 ④上・右 〇芯 縦肩縁の割付ビッチ 0 角バイブ 部材 KP-125x125x3.2 合わせ 〇下・左 〇上・右 ⑥芯 肩縁の最大製品長 0 定尺長の点滅設定が有効の場合に、 入力値より長い胴縁は点滅表示します ※入力値が0の場合は無効

5.(new) 点滅表示の作図色の設定を追加しました。

設定は初期設定、環境設定内、その他2にございます。

| 初期設定 | 図面読込           | 間柱耐風梁              | 胴縁編集            | 開口編集   | ビース編集       | データ確認  | 割付寸法線            | Ŧ |
|------|----------------|--------------------|-----------------|--------|-------------|--------|------------------|---|
| 環境設定 |                |                    |                 |        |             |        |                  |   |
| 画面表示 | 表面画   17       | 示2丨図面読             | 2   図面出フ        | 51)図面出 | カ2   フォン    | ト その他1 | その他2             | • |
| ঘ    | 定尺長を超<br>重なって配 | えた胴縁を点注<br>置したビースを | 成表示する<br>「占滅表示す | る「点滅の  | 速度<br>1 初期値 | [1秒]   | 点滅の作図色<br> 背景色 💌 |   |